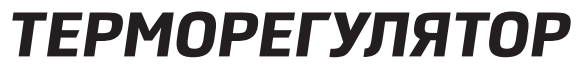

програмований з керуванням Wi-Fi

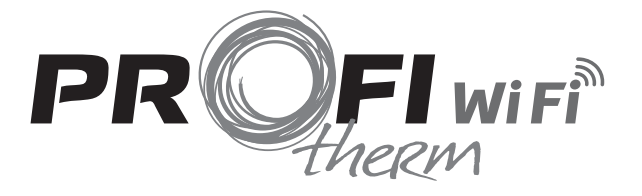

# ІНСТРУКЦІЯ з ЕКСПЛУАТАЦІЇ та МОНТАЖУ

ГАРАНТІЙНИЙ СЕРТИФІКАТ

ТОВ «Розумний Дім» м.Київ, пров. Куренівський, 17-і +38 044 503-06-06 +38 044 334-33-44 +38 067 549-55-32 www.rdmarket.com.ua РОЗУМНИЙ ДІМ Д

## ТЕРМОРЕГУЛЯТОР ДЛЯ ЕЛЕКТРИЧНОЇ ТЕПЛОЇ ПІДЛОГИ Profitherm WI-Fi

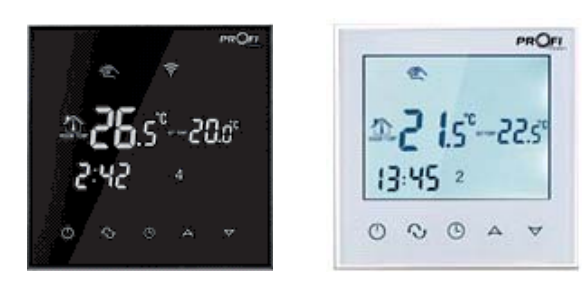

## 1. Опис продукту:

Електронний терморегулятор Profitherm Wi-Fi - це терморегулятор з сенсорним екраном та з технологією Wi-Fi керування. Він використовується для регулювання температури в системах «електрична тепла підлога». Ним можна керувати за допомогою телефону, який працює на операційній системі IOS та Android.

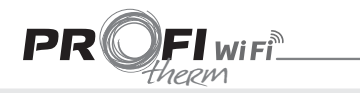

## 2. Технічні параметри:

| Мережева напруга         | 220 ~ 240VAC 50 ~60Hz           |
|--------------------------|---------------------------------|
| Навантаження струму      | ≤3А (водяний нагрів)            |
|                          | ≤16А (електричний нагрів)       |
| Власне споживання        | <0,3 Вт                         |
| Зовнішні матеріали       | PC+ABS (не підтримують горіння) |
| Тип датчика температури  | NTC                             |
| Діапазон температур      | 5-99°C                          |
| Точність                 | ±1°C                            |
| Розміри                  | 86х86х13,3 мм                   |
| Температура використання | 0-45°С,5-95%RН (без конденсату) |
| Температура зберігання   | -5 55°C                         |
| Похибка синхронізації    | <1%                             |
|                          |                                 |

## 3. Основні функції та характеристики

- 1. Технологія WI-FI для Android та Apple iOS
- 2. Великий екран та сенсорні кнопки
- 3. Функція пам'яті при вимкненому живленні
- 4. Функція збереження даних у реальному часі
- 5. Шість періодів програмування 5+2, 6+1 чи 7днів
- 6. Функція проти замерзання
- 7. Можливість встановлення 3-х режимів датчика температури
- 8. Функція блокування від дітей

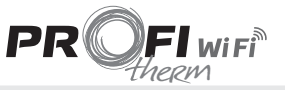

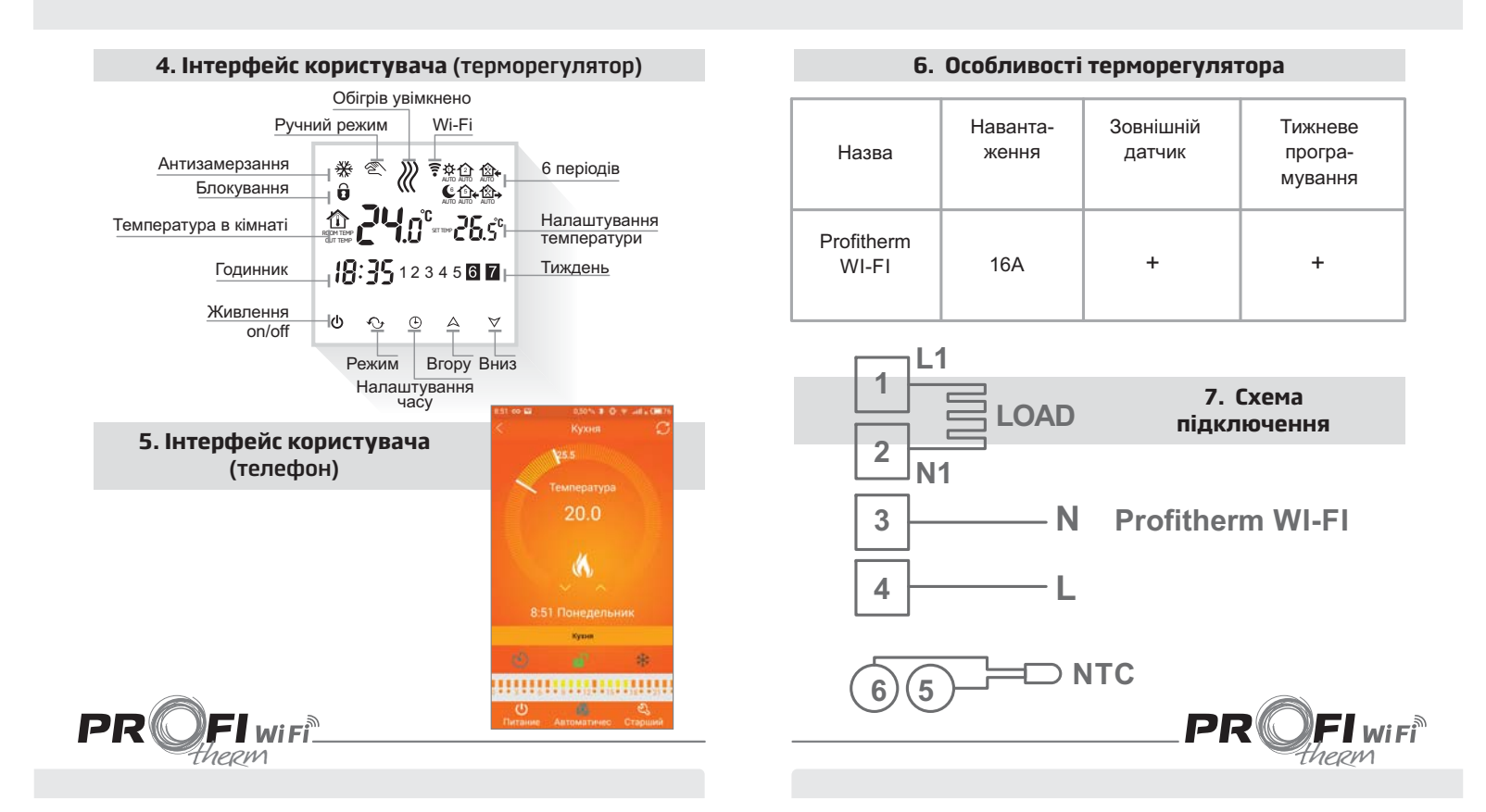

## 8. Інструкція з експлуатації

1. Включення живлення on/off Натиснути 🖞 щоб увімкнути / вимкнути живлення.

Налаштування температури
Натиснути ▲▼ для встановлення температури.

 Налаштування часу Натиснути ⊕для вибору хвилин, годин та тижнів. Натиснути ▲▼для регулювання.

#### 4. Налаштування ручного режиму

Ручний режим означає - непрограмований режим. Натиснути ↔, потім ⓒ буде відображатися на екрані в ручному режимі.

Натиснути ▲ ∀для встановлення температури. Натиснути ⊕для вибору хвилин, годин та тижнів.

#### 5. Встановлення блокування від дітей

Довге натискання 🕒 вхід в режим блокування від дітей, 🔋 відображення.

Довге натискання 🕒 знову, дитячий замок зникне.

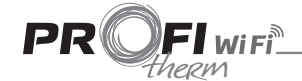

## 6. Налаштування режиму програмування

Натисніть ▲♥для вибору необхідного режиму: 5+2 чи 6+1 чи 7 денного програмування.

Відображення 12345 на дисплеї означає програмування 5+2 днів; Відображення 123456 на дисплеї означає програмування 6+1 днів; Відображення 1234567 на дисплеї означає програмування 7 днів;.

Натисніть 🕢 для вибору періодів

Натисніть 🗚 для зміни температури;

Натисніть 🕒 для налаштування часу

Натисніть 🔊 для зміни часу

Натисніть 🔨 знову вибрати температуру вихідного дня.

Якщо ви хочете зробити тимчасове коригування в будь-який період, натисніть на символ 💎 потім символ 🐑 буде блимати. Після завершення налаштування все автоматично підтверджується.

Натисніть символ Ордля переходу між ручним та програмованим режимом керування.

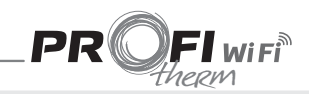

| Період      |   | Символ<br>періоду | Час за<br>замовчуванням | Температура<br>за замовчуванням |
|-------------|---|-------------------|-------------------------|---------------------------------|
|             | 1 | ¢                 | 6:00                    | 20°C                            |
|             | 2 | ≏                 | 8:00                    | 15°C                            |
| Робочі      | 3 | ঊ₊                | 11:30                   | 15°C                            |
| дні         | 4 | í⊗⇒               | 12:30                   | 15°C                            |
|             | 5 | ℃₊                | 17:30                   | 22°C                            |
|             | 6 | 10+               | 22:00                   | 15°C                            |
| Buyinui nui | 1 | ¢                 | 8:00                    | 22°C                            |
| Билідні дні | 2 | C                 | 23:00                   | 15°C                            |

## Примітка:

 Температура за замовчуванням періоду 3 та періоду 4 така ж, як і період 2, змініть її при потребі. Якщо встановити температуру 00, цей період буде вимкнений.

 Як перевірити температуру поверхні підлоги
Під час увімкненого живлення натисніть і утримуйте () потім натисніть кнопку живлення, щоб перевірити температуру
підлоги. Показники температури з'являться на дисплеї.
Натисніть () знову, щоб відобразити температуру приміщення

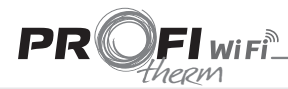

## Розширені налаштування

У вимкненому стані натисніть та утримуйте (), потім натисніть () для входу в розширений режим налаштування. Потім натисніть кнопку (), щоб встановити відносну позицію.

| Код на Функція<br>дисплеї                                          |                                                                 | Налаштування<br>та параметри                                | Значення за<br>замовчуванням |  |
|--------------------------------------------------------------------|-----------------------------------------------------------------|-------------------------------------------------------------|------------------------------|--|
| SEN Вибір датчика температури                                      |                                                                 | 0: датчик повітря<br>1: датчик підлоги<br>2: обидва датчики | 0                            |  |
| Вибір обмеження<br>OSU діапазону температури<br>для датчик підлоги |                                                                 | 5-99°C                                                      | 42°C                         |  |
| dIF                                                                | Температурний гістерезіс<br>для датчика<br>температури підлоги  | 1-9°C                                                       | 2°C                          |  |
| SUH                                                                | Обмеження верхнього<br>діапазону датчика<br>температури повітря | 5-99°C                                                      | 35°C                         |  |
| SUL                                                                | Обмеження нижнього<br>діапазону датчика<br>температури повітря  | 5-99°C                                                      | 5°C                          |  |
| FΓE                                                                | Антизамерзання                                                  | 00: закрити антизамерзання<br>01: включити антизамерзання   | 00                           |  |
| Pon                                                                | Живлення та пам'ять                                             | 00: пам'ять виключена<br>01: пам'ять включена               | 00                           |  |
| Add Порт резервування                                              |                                                                 | Не змінюйте заводське<br>налаштування                       | 01                           |  |
| FAC                                                                | Заводські<br>налаштування                                       | 10 чи 32:режим Wi-Fi відкритий<br>08: тільки дисплей        | 08                           |  |

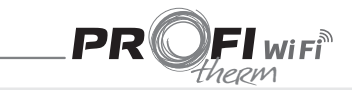

#### Примітка:

Температурний гістерезіс - це інтервал налаштування температури, наприклад для значення dIF- 2, OSU 42 °C, коли фактична температура досягне 44 °C, реле зупиниться, коли фактична температура повернеться до 40 °C, реле починає працювати знову.

Це працює, коли температура в кімнаті нижче заданої температури. Помилка датчика:

Будь ласка, виберіть правильний сенсорний режим. Якщо вибрати інший режим, або виникне помилка датчика, на РК-екрані відображатиметься помилка, термостат перестає працювати, поки проблема не буде вирішена.

#### 9. Керування з телефону

#### 1. Встановіть додаток на свій телефон

Для системи **iOS**: увійдіть в App Store, знайдіть "Beok Home" та завантажте на свій iPhone. Чи відскануйте QR-код, що нижче, для завантаження: Для системи **Android**: увійдіть в Google Play, знайдіть "Beok Home", ви можете завантажити його на своєму телефоні. Чи від скануйте QR-код, що нижче, для завантаження:

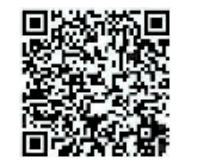

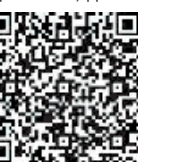

PROFI wi Fi

## Підключення терморегулятора до телефону Установка термостату

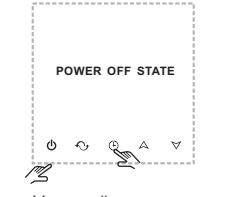

Утримуйте кнопку «годинник», потім натисніть клавішу живлення.

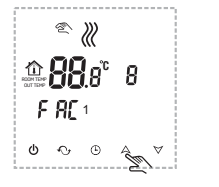

Коли з'явиться FAC, натисніть клавішу «UP», щоб змінити від 8 до 10 або 32.

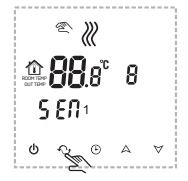

Перейдіть до розширеного налаштування, натисніть клавішу «Меню» 8 разів, доки не з'явиться режим FAC.

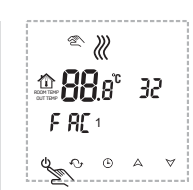

Потім натисніть кнопку живлення

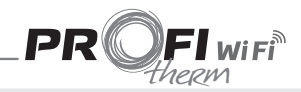

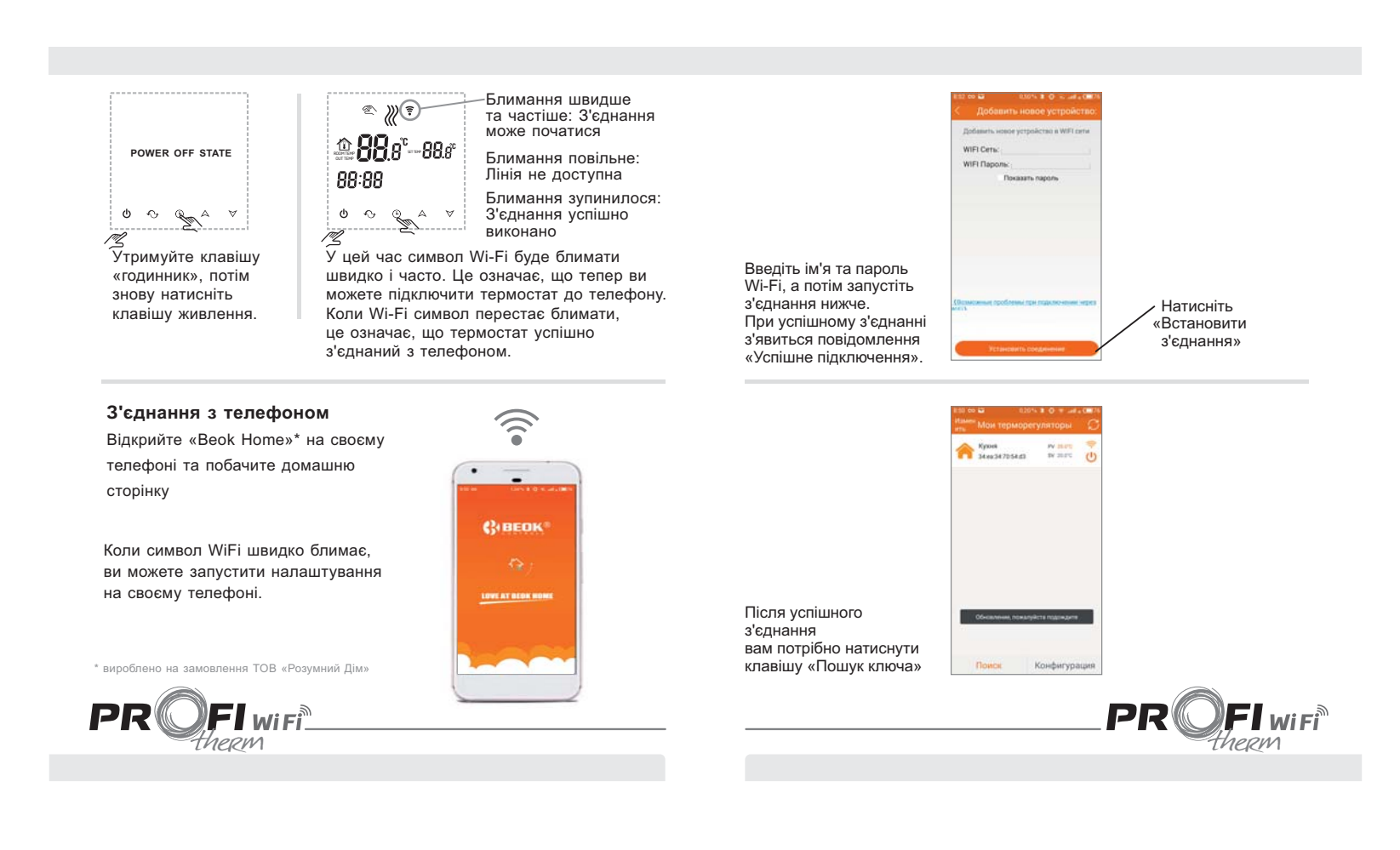

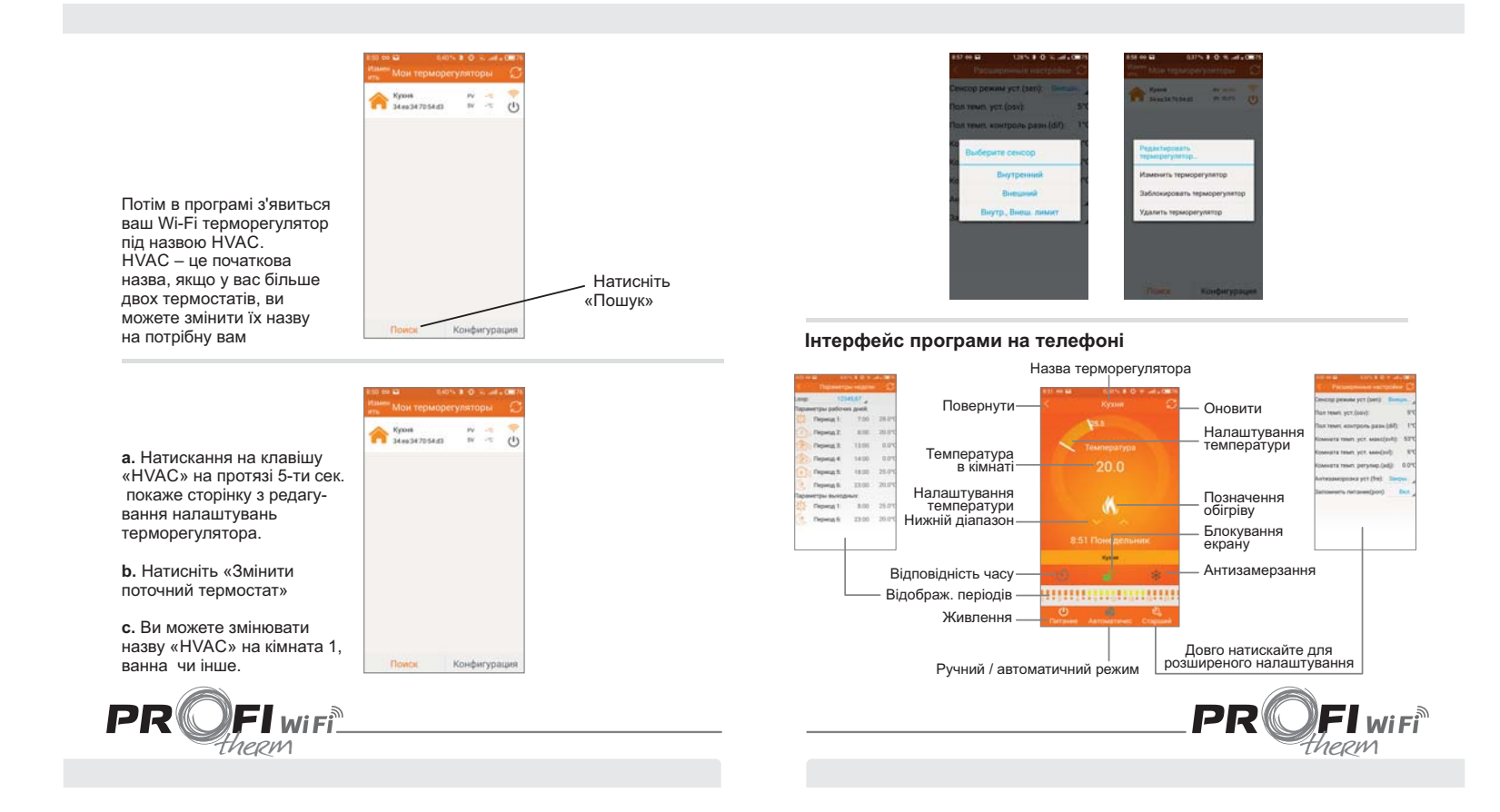

#### Налаштування терморегулятора через телефон

**1. Годинник:** натисніть кнопку 🕒 для синхронізації часу телефону та термостату.

**2. Дитячий замок (блокування екрану)** : Натисніть кнопку для блокування термостату.

3. Антизамерзання: Натисніть кнопку 🔆. Термостат покаже символ 💥 на екрані, це означає, що анти замерзання ввімкнене.

**4. Налаштування температури:** Ви можете безпосередньо перетягувати покажчик температури чи натиснути символ **х** для встановлення кроку налаштувань.

5. Налаштування періодів роботи: Потрібно довго натиснути на

символ після чого ви перейдете в режим налаштування:

therm

| араметр               | ы рабочи | их дней: |        |
|-----------------------|----------|----------|--------|
| 🚺 Пеј                 |          |          |        |
| ALC: NOT THE OWNER OF | риод 1:  | 7:00     | 28.0°0 |
| 💽 Пеј                 | риод 2:  | 8:00     | 20.0°0 |
| 🔅 Пеј                 | риод 3:  | 13:00    | 0.0°0  |
| 😥 Пеј                 | риод 4:  | 14:00    | 0.0°C  |
| 💽 ү Пеј               | риод 5:  | 18:00    | 25.0°C |
| 🧶 Пеј                 | риод 6:  | 23:00    | 20.0%  |
| Тараметр              | ы выход  | ных:     |        |
| 🛱 Пеј                 | риод 1:  | 8:00     | 25.0°C |
| 🦲 Пеј                 | риод 6:  | 23:00    | 20.0°0 |

Доторкаючись до робочої петлі: ви можете вибрати тижневий режим: 5+2/ 6+1 /7 днів налаштувань. Доторкаючись до кожного значення часу: ви можете задати час дії періоду роботи обігріву. Доторкаючись до кожного значення температури: ви можете встановити необхідну температуру. Примітка : при виборі режиму 7, дані по вихідним не відображатимуться

6. Розширені налаштування: потрібно довго натиснути на символ 🖄 для входу в режим розширених налаштувань:

| 8.55 co 🖬    | 0.20% # 🕀      | T all  | • <b>C</b> 75 |
|--------------|----------------|--------|---------------|
|              |                |        |               |
| Сенсор режи  | м уст.(sen):   | Вне    | ШΗ            |
| Тол темп. ус | r.(osv):       |        | 5°0           |
| Тол темп. ко | нтроль разн    | (dif): | 1°0           |
| Комната тем  | п. уст. макс(  | svh):  | 53°0          |
| Комната тем  | п. уст. мин(s  | vI):   | 5°0           |
| Комната тем  | п. регулир.(а  | ıdj):  | 0.0°C         |
| Антизаморо:  | зка уст.(fre): | Зак    | ры            |
| Запомнить п  | итание(pon):   |        | Вкл           |
|              |                |        |               |
|              |                |        |               |
|              |                |        |               |
|              |                |        |               |
|              |                |        |               |

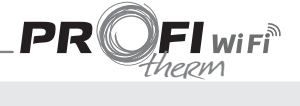

| Код на<br>екрані                                    | Функція                                            | Налаштування<br>та параметри                                                  | Заводські<br>налаштування |
|-----------------------------------------------------|----------------------------------------------------|-------------------------------------------------------------------------------|---------------------------|
| SEN                                                 | Вибір датчика<br>контролю<br>температури           | n-s (повітря);<br>Out-s (підлоги);<br>In-s (контроль)<br>та Out-s (обмеження) | In-s (повітря)            |
| OSU                                                 | Верхня межа<br>налаштування<br>температури підлоги | 5-99°C                                                                        | 42°C                      |
| dIF Точність контролю<br>dIF температури<br>підлоги |                                                    | 1-9°C                                                                         | 2°C                       |
| SUH                                                 | Верхня межа<br>налаштування<br>температури повітря | 5-99°C                                                                        | 35°C                      |
| SUL                                                 | Нижня межа<br>налаштування<br>температури повітря  | 5-99°C                                                                        | 5°C                       |
| FГЕ Антизамерзання                                  |                                                    | close / open<br>(вимкн / ввімкн)                                              | Close (вимкн)             |
| Pon                                                 | Пам'ять при<br>вимкненні живлення                  | off / on<br>(вимкн / ввімкн)                                                  | On (ввімкн)               |

Ручний та автоматичний режим: Натисніть символ для переключення режимів ручного в автоматичний

8. Вимкнення живлення: Натисніть 🛈 для ввімкнення чи вимкнення терморегулятора

**PR FI** wi fi therm

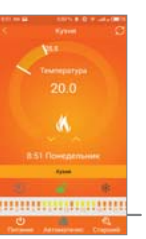

## 10. Увага до мобільного Wi-Fi з'єднання:

- 1. Після натискання Налаштувань, в разі невдалого з'єднання:
- а. Будь ласка, переконайтеся, що Ваш телефон підключений до мобільного чи Wi-Fi Інтернету.
- b. При необхідності додайте ім'я Вашого роутера
- с. Перевірте пароль роутера.
- d. Будь ласка, перевірте, що терморегулятор успішно скидається. У вимкненому стані натисніть клавішу «Час» спочатку, після чого натисніть клавішу живлення, щоб увійти до розширеної настройки. Знайдіть FAC-режим, змініть FAC на 10 або 32, потім вимкніть термостат.
- е. Натисніть клавішу "Час" протягом 2 хвилин, а потім знову натисніть клавішу живлення. На цей раз терморегулятор не буде вводити розширених настройок, але символ Wi-Fi на екрані буде блиматиме швидко і часто. Це означає, що модуль Wi-Fi успішно скинуто. Потім дочекайтеся на з'єднання.
- f. Будь ласка, переконайтеся в правильності паролю Wi-Fi. Ми рекомендуємо перевіряти пароль, коли він буде видимий при введенні.
- 2. Якщо на дисплеї наступне зображення, перейдіть до розширених налаштувань щоб скинути його

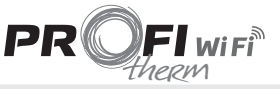

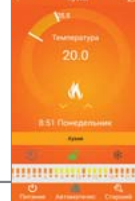

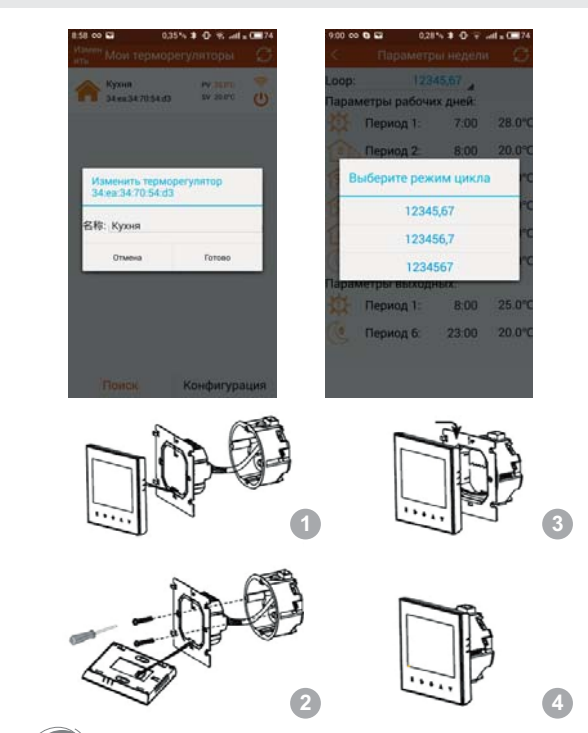

PR

therm

## 11. Інструкція по монтажу

Даний терморегулятор підходить для монтажу в стіну в стандартну коробку діаметром 60 мм.

- Підключіть кабель живлення до клем терморегулятора. Зафіксуйте терморегулятор до коробки за допомогою гвинтів та викрутки.
- 2. Підключіть шлейф терморегулятора до LCD панелі.
- 3. З'єднайте LCD панель та терморегулятор.

Примітка: Переріз жил кабелю живлення повинен бути 1,5÷2,5мм.кв.

## 12. Комплектація

Дякуємо за придбання даного товару! Будь ласка, прочитайте цю інструкцію щодо встановлення та керування термостатом. Якщо вам потрібна додаткова допомога, будь ласка, зв'яжіться з нами.

## Комплект терморегулятора містить:

| Модель                 | Profitherm Wi-Fi |
|------------------------|------------------|
| Терморегулятор         | $\checkmark$     |
| Інструкція користувача | ✓                |
| Зовнішній датчик       | ✓                |
| Гвинти                 | ✓                |

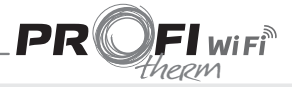

## ГАРАНТІЙНИЙ СЕРТИФІКАТ:

Модель терморегулятора

Серійний №

Дата продажу

Реквізити, підпис та печатка продавця

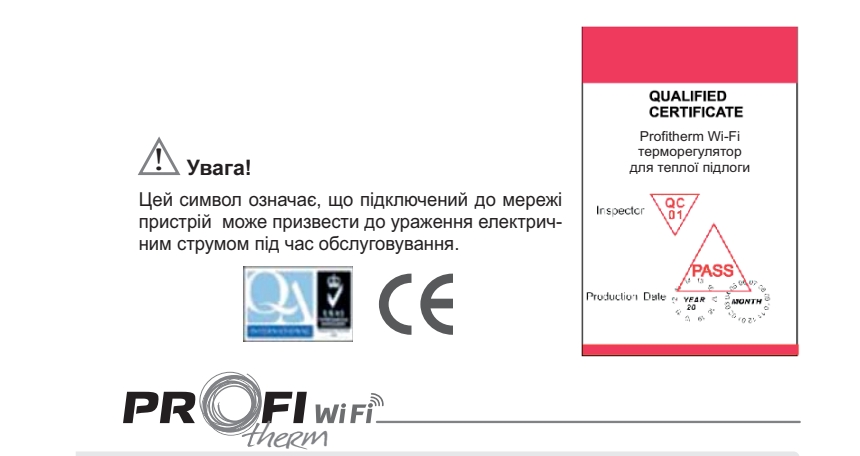

#### Гарантійний термін на терморегулятор складає 24 місяці з дня продажу!

#### Умови гарантії

1. Гарантійне обслуговування здійснюється лише при наявності правильно заповненого Гарантійного сертифікату, в якому мають бути вказані модель (марка) виробу, серійний номер (якщо такий є), термін гарантійного обслуговування, дата продажу та печатка фірми-продавця або розрахункового документу (чеку), який підтверджує придбання товару.

2. Продавець зобов'язується забезпечити протягом гарантійного терміну безкоштовний ремонт та заміну елементів, що вийшли з ладу. У випадку відсутності необхідних для ремонту запчастин або комплектуючих. Продавець залишає за собою право замінити несправний пристрій або його складові аналогічними за умови, що це не приведе до погіршення експлуатаційних характеристик і зміни гарантійного терміну. Усі гарантійні терміни розраховуються з моменту продажу обладнання, про що свідчить відповідна відмітка у Гарантійному сертифікаті або розрахунковий документ (чек), який підтверджує купівлю обладнання.

3. Рекламації подаються через Продавця, з описом обставин, які свідчать про несправність виробу. Факт наявності дефекту підтверджується актом, який складається за результатами обстеження виробу, що проводиться сервісним центром або уповноваженою на це компанією.

#### 4. Виріб знімається з гарантії у випадку:

викладених в Інструкції, при встановленні виробу та його експлуатації, - при несанкціонованому порушенні конструкції середину виробу сторонніх предметів, чи схеми виробу, наявності механічних пошкоджень, стороннього втручання або спроби самостійного ремонту, - пошкодження викликані невідповідністю Державним стандартам на параметри живлення (220-230 В),

- порушення правил, норм та вимог виробника, - пошкодження викликані стихією, пожежею або побутовими факторами, - пошкодження викликані потраплянням в речовин, рідин чи комах, - якшо самостійне встановлення додаткового обладнання призвело до виходу з ладу основного виробу. - неоплати покупцем за товар в повному обсязі, якщо інше не передбачено договором.

У випадку наявності обставин, які зумовили зняття виробу з гарантії, ремонт та заміна елементів проводяться на платній основні.

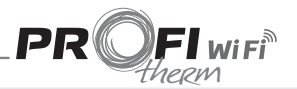